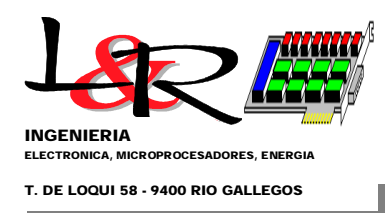

## Incorporación de bootloaders a los PWRC2 / INTI-NQN 2021 para Laboratorio Cutral-Co

L&R Ingeniería - Rev. 2 08-03-2021 R. Oliva

## 1. RESUMEN

**1.1 Incorporación de Bootloader a placas CL2 de los equipos PWRC2.** Se continuó el trabajo iniciado en 2020, utilizando herramientas abiertas, para incorporar a las placas un mecanismo de bootloader por puerto serie a 115200 baud. Para ello se realizó la adaptación de dicha placa (que es contemporánea pero no nativamente "Arduino compatible") para su utilización con el Arduino IDE [ref0] y la función "quemar bootloader", utilizando una versión modificada de Optiboot de MightyCore [ref1] y el programa Avrdude [ref2]. Si bien la documentación y procedimiento debe depurarse, esto permite como se muestra en la Figura 1 acceder a las placas CL2, grabar el programa Optiboot en la zona especialmente reservada (accedida previamente al arranque del programa principal), con el clásico programador AVRISP Mkii con que cuenta el Laboratorio de INTI-Cutral Có.

| PCF8563_EE_Test2 Arduince                                                                                                    | 1.8.12                                                                                                    |                                                                                                    | AVR ISP                                                                                                    |
|----------------------------------------------------------------------------------------------------|----------------------------------------------------------------------------------------------------|----------------------------------------------------------------------------------------------------|----------------------------------------------------------------------------------------------------|
| Archivo Editar Programa He                                                                                                    | erramientas Ayuda                                                                                                    |                                                                                                    | AVRISP mkll                                                                                                    |
| CF8563_EE_Test2                                                                                                    | Auto Formato<br>Archivo de programa.<br>Reparar codificación & Recargar.<br>Administrar Bibliotecas<br>Monitor Serie<br>Serial Plotter                                                                                             | Ctrl+T<br>Ctrl+Mayús+I<br>Ctrl+Mayús+M<br>Ctrl+Mayús+I                                                                                                    | USBtinyISP<br>ArduinoISP<br>ArduinoISP.org<br>USBasp<br>Parallel Programmer<br>Arduino as ISP                                                                                                    |
| 3 // R.Oliva 7.:<br>4 // Configurab<br>5 #include <rtc<br>6</rtc<br>                                                                                 | WiFi101 / WiFiNINA Firmware Updater<br>ESP8266 Sketch Data Upload                                                                                                    |                                                                                                    | Arduino as ISP (ATmega32U4)<br>Arduino Gemma<br>BusPirate as ISP                                                                                                    |
| 7 #include <eep<br>8<br/>9 #define CL2_B<br/>10 // Luego se de<br/>11 Rtc_Pcf8563 R<br/>12<br/>13 bool hasPcf85<br/>14<br/>15 bool hasRtc =</eep<br> | Placa: "ATmega1284"<br>Clock: "CL2bOsc 14.7456 MHz"<br>BOD: "BOD 2.7V"<br>Compiler LTO: "LTO disabled"<br>Variant: "1284P"<br>Pinout: "Standard pinout"<br>Bootloader: "Yes(CL2 UART0)"<br>Puerto<br>Obtén información de la placa | Atmel STK500 development board<br>Atmel JTAGICE3 (ISP mode)<br>Atmel JTAGICE3 (JTAG mode)<br>Atmel-ICE (AVR)<br>Atmel ICE ISP Mode<br>Atmel EDBG (Industruino SAMD)<br>Atmel-ICE (Industruino SAMD)<br>Atmel SAM-ICE (Industruino SAMD)<br>STK500 as ISP (MightyCore)<br>AVR ISP (MightyCore) |                                                                                                    |
| 16 bool rtcValid<br>Porfavor, seleccione un pl                                                                                                    | Programador: "AVRISP mkll (MightyCo<br>Quemar Bootloader                                                                                                    | re)" >                                                                                                    | AVRISP mkll (MightyCore)     USBtinyISP (MightyCore)     ArduinoISP (MightyCore)                                                                                                    |
|                                                                                                    |                                                                                                    |                                                                                                    | ArduinoISP.org (MightyCore)<br>USBasp slow (MightyCore)<br>Parallel Programmer (MightyCore)<br>Arduino as ISP (MightyCore)<br>BusPirate as ISP (MightyCore)<br>Atmel-ICE (AVR) (MightyCore)<br>Atmel JTAGICE3 (ISP mode) (MightyCore)<br>Atmel JTAGICE3 (ITAG mode) (MightyCore) |

Figura 1 – Acceso previo al PWRC2 para grabación del bootloader Optiboot [ref1], utilizando ArduinoIDE

Como se observa, se utiliza una adaptación de las placas genéricas MightyCore para que CL2b aparezca en el menú, con la configuración de reloj, fusibles y demás parámetros específicos de dicha placa. Esta adaptación se irá mejorando para que resulte más directo el proceso de grabación del bootloader en todas las unidades PWRC2. Es importante hacer backup de Flash y EEPROM ya que la operación borra la memoria completa del controlador ATMega1284P [ref3]. Asimismo, se debe seleccionar AVRISP mkii (MightyCore), y recordar extraer la SD del equipo (como en los updates de Firmware) porque interfiere con la programación via el puerto SPI.

| eófilo de Loqui 58 (fdo)<br>400 Rio Gallegos | L&R INGENIERIA  | TE: 54 (0) 2966 430923<br>FAX: 54 (0) 2966 430923 |
|----------------------------------------------|-----------------|---------------------------------------------------|
| Santa Cruz<br>RGENTINA                       | www.lyr-ing.com | e-mail: roliva@lyr-ing.com                        |

You created this PDF from an application that is not licensed to print to novaPDF printer (http://www.novapdf.com)

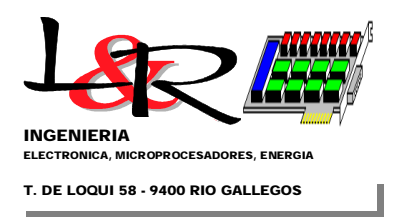

Hoja 2 de 7

**1.2 Utilización del Bootloader en placas CL2 / PWRC2.** Una vez finalizada la incorporación Optiboot, se apaga el PWRC2 y se retira el AVRISP, ya que la programación de Firmware ahora puede hacerse directamente vía puerto serie y a mayor velocidad (en forma similar a una placa Arduino Uno o Mega). Ahora solamente queda en memoria Flash el bootloader, no aparecerá display si encendemos nuevamente el PWRC2 el equipo queda esperando la carga de nuevo firmware con el protocolo STK500, y el OLED parpadea con 5 OLED blinks / seg, como se muestra en Figura 2. Aquí el ensayo es sobre un equipo similar (SISMED/SJ24) a los PWRC2 del INTI, y se supone que está conectado un conversor Serie/USB al COM principal del PWRC2 y conectado a la PC.

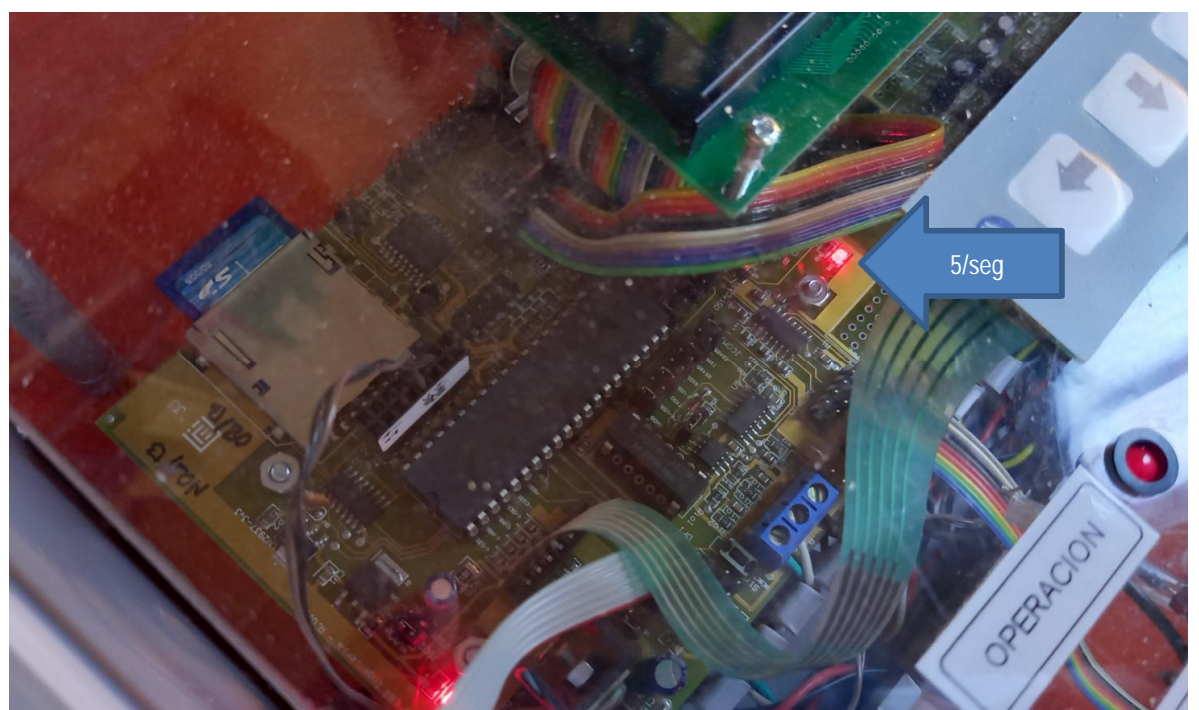

Figura 2 reencendido con bootloader Optiboot cargado, a la espera de nuevo Firmware vía puerto serie

Se copia el firmware original (aquí main1284.hex) realizado en C por el compilador Codevision AVR [ref1b], para el equipo SISMED/SJ24 (Figura 3), y se copia además el archivo send2.bat, que cumple funciones similares a lo que realiza internamente el Arduino IDE (llamando al programa Avrdude con una determinada configuración) para programar las placas basadas en procesador AVR. Además, se invoca la línea de comandos (cmd.exe) tanto en Win7 como en Win10, en el directorio en que se está trabajando, y se escribe "send2 main1284.hex", todavía sin presionar Enter:

| * ^                                                                              | Nombre                                                                                                    | Fecha de modificación                                                       | Tipo                    | Tamaño            |   |
|----------------------------------------------------------------------------------|----------------------------------------------------------------------------------------------------|-----------------------------------------------------------------------------|-------------------------|-------------------|---|
| *                                                                                | main1284                                                                                                    | 22/4/2015 15:29                                                             | Atmel EEPROM co         | 1 KB              |   |
| *                                                                                | main1284                                                                                                    | 22/4/2015 15:29                                                             | Intel HEX file          | 333 KB            |   |
| *                                                                                | main1284                                                                                                    | 22/4/2015 15:29                                                             | Atmel FLASH cont        | 770 KB            |   |
| *                                                                                | less send2                                                                                                    | 19/2/2021 09:02                                                             | Archivo por lotes       | 1 KB              |   |
| E COMPANY A LA CARA                                                              |                                                                                                    |                                                                             |                         |                   |   |
| rosoft Windows\Systems<br>rosoft Windows [<br>2019 Microsoft                     | i2\cmd.exe<br>Versión 10.0.18363.1379]<br>Corporation. Todos los derecł                                                                         | nos reservados.                                                             |                         | -                 | > |
| CC\Windows\Systems<br>crosoft Windows [<br>) 2019 Microsoft<br>\WorkCL2\2021\tes | 22cmd.exe<br>Versión 10.0.18363.1379]<br>Corporation. Todos los derech<br>ts\SISMED_SJ24_070321\Exe>ser                                         | nos reservados.<br>nd2 main1284.hex <u>.</u>                                |                         | _                 | × |
| C:\Windows\System:<br>crosoft Windows [<br>) 2019 Microsoft<br>.WorkCL2\2021\tes | <pre>i2\cmd.exe Versión 10.0.18363.1379] Corporation. Todos los derech ts\SISMED_SJ24_070321\Exe&gt;ser igura 3 Firmware main1284.hex y a</pre> | nos reservados.<br>nd2 main1284.hex_<br>archivo send2.bat copiados en el mi | ismo directorio, y llam | –<br>ado a send2. | × |

Teófilo de Loqui 58 (fdo) 9400 Rio Gallegos Santa Cruz ARGENTINA

www.lyr-ing.com

TE: 54 (0) 2966 430923 FAX: 54 (0) 2966 430923 e-mail: roliva@lyr-ing.com

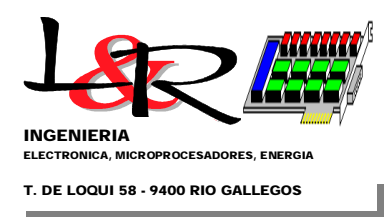

Hoja 3 de 7

A continuación se presiona Enter, y después (pero casi en simultáneo) se enciende el PWRC2, con lo cual se debería comunicar el programa Avrdude que llama send2.bat con el Optiboot cargado en la placa CL2, e iniciar una secuencia de lectura/escritura/verificación como se muestra en la Figura 4.

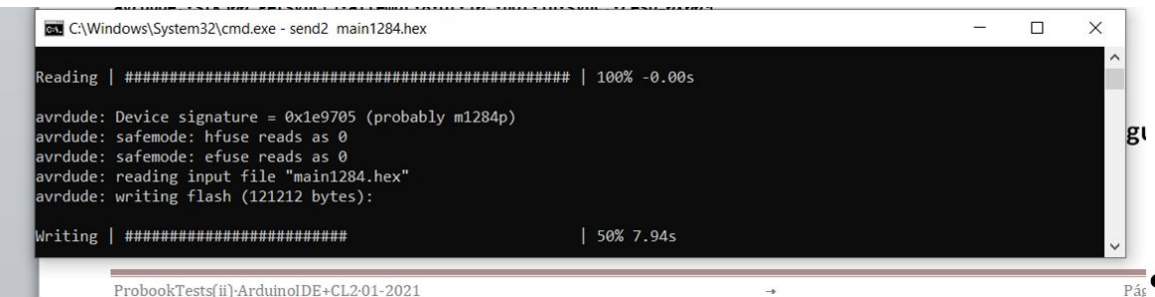

Figura 4 Ejecución correcta de send2.bat para grabar el firmware nuevo en el PWRC2

A continuación se muestra un extracto de texto de la ventana de comandos, y la secuencia que ejecuta el avrdude para realizar la programación del equipo PWRC2:

## C:\WorkCL2\2021\tests\SISMED\_SJ24\_070321\Exe>send2 main1284.hex

C: \WorkCL2\2021\tests\SISMED\_SJ24\_070321\Exe>C: \Users\Rafael \AppData\Local \Ardui no15\packages\ardui no\tool s\avrdude\6. 3.0-ardui no8/bi n/avrdude -CC: \Users\Rafael \AppData\Local \Ardui no15\packages\MightyCore\hardware\avr\2.0.3/avrdude.conf -v -patmega1284p -carduino -PCOM8 -b115200 -D -Uflash: w: main1284. hex: i

| avrdude: | Version 6.3, compiled on Dec 16 2016 at 13:33:19            |
|----------|-------------------------------------------------------------|
|          | Copyright (c) 2000-2005 Brian Dean, http://www.bdmicro.com/ |
|          | Copyright (c) 2007-2014 Joerg Wunsch                        |

| System                    | wide                        | configuration                     | file        | is |
|---------------------------|-----------------------------|-----------------------------------|-------------|----|
| "C:\Users\Rafael\AppData\ | Local \Ardui no15\packages\ | MightyCore\hardware\avr\2.0.3/avr | rdude.conf" |    |
|                           |                             |                                   |             |    |

| I           | Using Port     |        |       | :     | COM  | 8      |          |       |        |       |      |           |            |                 |
|-------------|----------------|--------|-------|-------|------|--------|----------|-------|--------|-------|------|-----------|------------|-----------------|
| I           | Using Programn | ner    |       | :     | ard  | ui no  |          |       |        |       |      |           |            |                 |
|             | Overriding Bau | ıd Rat | te    | :     | 115  | 200    |          |       |        |       |      |           |            |                 |
|             | AVR Part       |        |       | :     | ATm  | ega12  | 84P      |       |        |       |      |           |            |                 |
| (           | Chip Erase del | ay     |       | :     | 550  | 00 us  |          |       |        |       |      |           |            |                 |
|             | PAGEL          |        |       | :     | PD7  |        |          |       |        |       |      |           |            |                 |
| I           | BS2            |        |       | :     | PAO  |        |          |       |        |       |      |           |            |                 |
| I           | RESET disposit | i on   |       | :     | ded  | icate  | d        |       |        |       |      |           |            |                 |
| I           | RETRY pulse    |        |       | :     | SCK  |        |          |       |        |       |      |           |            |                 |
| :           | serial program | n mode | ÷     | :     | yes  |        |          |       |        |       |      |           |            |                 |
| 1           | parallel progr | am mo  | ode   | :     | yes  |        |          |       |        |       |      |           |            |                 |
| -           | Timeout        |        |       | :     | 200  |        |          |       |        |       |      |           |            |                 |
| :           | StabDel ay     |        |       | :     | 100  |        |          |       |        |       |      |           |            |                 |
|             | CmdexeDelay    |        |       | :     | 25   |        |          |       |        |       |      |           |            |                 |
| :           | SyncLoops      |        |       | :     | 32   |        |          |       |        |       |      |           |            |                 |
|             | ByteDelay      |        |       | :     | 0    |        |          |       |        |       |      |           |            |                 |
| I           | PollIndex      |        |       | :     | 3    |        |          |       |        |       |      |           |            |                 |
| I           | Pol I Val ue   |        |       | :     | 0x5  | 3      |          |       |        |       |      |           |            |                 |
| I           | Memory Detail  |        |       | :     | :    |        |          |       |        |       |      |           |            |                 |
|             |                |        |       | Block | Poll |        |          | Page  |        |       |      | P         | olled      |                 |
|             | Memory Type    | Mode   | Delay | Size  | Indx | Page   | d Size   | Si ze | #Pages | Mi nW | MaxW | Rea       | dBack      |                 |
|             | eeprom         |        |       | 128   |      |        | 4096     |       | 0      | 9000  | 9000 | Oxff      | Oxff       |                 |
|             | flash          | 65     | 10    | 256   | Ő    | ves    | 131072   | 256   | 512    | 4500  | 4500 | 0xff      | 0xff       |                 |
|             | Lock           | 0      | 0     | 0     | 0    | no     | 1        | 0     | 0      | 9000  | 9000 | 0x00      | 0x00       |                 |
|             | Ifuse          | Ō      | Ő     | 0     | 0    | no     | 1        | Ō     | 0      | 9000  | 9000 | 0x00      | 0x00       |                 |
|             | hfuse          | 0      | 0     | 0     | 0    | no     | 1        | 0     | 0      | 9000  | 9000 | 0x00      | 0x00       |                 |
|             | efuse          | Ō      | Ő     | 0     | 0    | no     | 1        | Ō     | 0      | 9000  | 9000 | 0x00      | 0x00       |                 |
|             | signature      | 0      | 0     | 0     | 0    | no     | 3        | 0     | 0      | 0     | 0    | 0x00      | 0x00       |                 |
|             | calibration    | Ō      | Ō     | Ō     | Ō    | no     | 1        | Ő     | Ő      | Ő     | Ō    | 0x00      | 0x00       |                 |
| ilo de Loqu | i 58 (fdo)     |        |       |       | La   | &R ING | SENIERIA |       |        |       | TE   | : 54 (0)  | 2966 430   | <del>)</del> 23 |
| ) Rio Galle | jos            |        |       |       |      |        |          |       |        |       | F/   | AX: 54 (0 | ) 2966 430 | )92             |

<sup>9400</sup> Santa Cruz ARGENTINA

Teó

www.lyr-ing.com

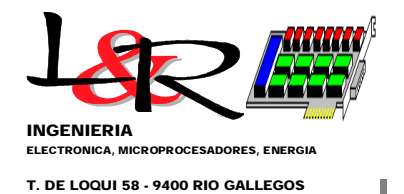

Programmer Type : Arduino Description : Arduino Hardware Version: 3 Firmware Version: 8.0 Vtarget : 0.3 V Varef : 0.3 V Oscillator : 28.800 kHz SCK period : 3.3 us

avrdude: AVR device initialized and ready to accept instructions

avrdude: Device signature = 0x1e9705 (probably m1284p) avrdude: safemode: hfuse reads as 0 avrdude: safemode: efuse reads as 0 avrdude: reading input file "main1284.hex" avrdude: writing flash (121212 bytes):

avrdude: 121212 bytes of flash written avrdude: verifying flash memory against main1284.hex: avrdude: load data flash data from input file main1284.hex: avrdude: input file main1284.hex contains 121212 bytes avrdude: reading on-chip flash data:

avrdude: verifying ... avrdude: 121212 bytes of flash verified

avrdude: safemode: hfuse reads as 0 avrdude: safemode: efuse reads as 0 avrdude: safemode: Fuses OK (E:00, H:00, L:00)

avrdude done. Thank you.

Posteriormente, se apaga el PWRC2 y se vuelve a insertar la SD, y se abre el clásico Hyperterminal o Teraterm a 19200 baud y la secuencia es la habitual al encender el PWRC2 (ver listado y Figura 5):

```
Probando v1284P-SISM2_SJ24 15-03-2015
LCD Access testing..
-TestCtr=1 -TestCtr=2 -TestCtr=3 -TestCtr=4 -TestCtr=5 -TestCtr=6
Ahora RTC test..
RTC inicializando..
07/03/2021-21:16:05
Set CLKOUT to 1Hz
```

Ahora PSoC-M4E3 prueba de acceso (Read)..

M4EReadStatus\_in = 0 M4EReadStatus\_after = 0 bVect = 0  $bPW_0K_En = 1$ bBuzz = 0 bAux2 = 0 bLED = 0 bK\_Aux = 0 IN0-P27 = 1 IN1-P25 = 0 IN2-P23 = 0 1N2:1N0 = 1 = 0 IN3-P21 IN4-P13 = 1 IN4: IN3 = 2 Teófilo de Loqui 58 (fdo)

9400 Rio Gallegos Santa Cruz ARGENTINA L&R INGENIERIA

www.lyr-ing.com

TE: 54 (0) 2966 430923 FAX: 54 (0) 2966 430923 e-mail: roliva@lyr-ing.com Hoja 4 de 7

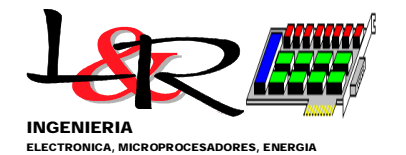

T. DE LOQUI 58 - 9400 RIO GALLEGOS

Hoja 5 de 7

IN14-P20 = 1 IN15-P22 = 1 IN16-P24 = 0

..... (partes eliminadas, requiere reconfiguración)...

PreLg Archivo de Eventos: EA070321.CSV PostLg Archivo de Eventos: EA070321.CSV PW2 GIStatus find + Set Measurements to Start.. PW2 a) FRP Status: 3 b) IAE\_DIPSw: c) VBat\_DIPSw: 2 d) GlobalStatus: 3 Archivo de Eventos: EA070321.CSV SISM2 - Inicializacion Curva Potencia (Presione ? para comandos): ? - Listar comandos. 1 - Menu de Setup Prueba - Menu Setup Extendido 2 3 - Lanzar Prueba c/param. actuales (nuevo archivo) - Re-Lanzar Prueba (archivo en curso) 4 5 Configurar Canales

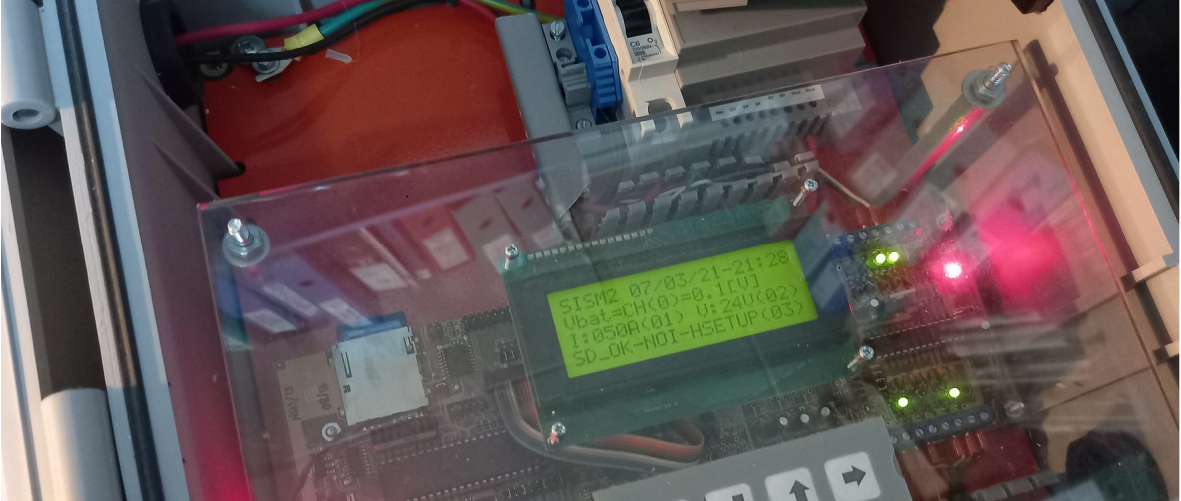

Figura 5 Vista de ejecución una vez programado del main1284.hex en un equipo SISMED similar al PWRC2, 7/3/21

**1.3 Ventajas del Bootloader en placas CL2 / PWRC2.** Se observa que el procedimiento facilita la actualización del firmware, que hasta el momento requería la remoción de la tapa transparente del PWRC2, la conexión del programador AVRISP/USBASP y la utilización de AVRStudio4 o similar para realizar los upgrades de Firmware, que habitualmente tardaba varios minutos. A través del Optiboot, y una vez que se concluya el proceso de mejora de parámetros de configuración e interfaz gráfica, el proceso como se ve del extracto se concluye en menos de 30 segundos.

Por otro lado, la utilización de la combinación CL2 y Optiboot se ha ensayado para la plataforma Arduino IDE más tradicional (que utiliza el lenguaje de programación simplificado (como se ve en el fondo de Figura 1). Sobre esto se está construyendo una nueva versión de PWRC2 abierta / OpenDLogger, de menor complejidad (el firmware actual del PWRC2 es de un tamaño medio pero supera las 41000 líneas de código C), que utilice programas clásicos (ejemplo test.ino), con sencillas secuencias setup() y loop(), además de muchas de las bibliotecas accesibles libremente de Arduino e implemente algunas propias que faciliten el acceso a los periféricos estándar de los PWRC2. Esto facilitará los ensayos muy específicos pero de corta duración y que puedan ser programados directamente por los ingenieros del INTI y modificados con cierta agilidad en comparación con la versión anterior.

La reciente adquisición en 2020 de Atmel (desarrollador de la línea de microcontroladores AVR) por parte de Microchip y la clara línea de sostenimiento de los modelos utilizados ATMega [ref3], que viene mostrando la empresa hace que resulte relevante

| Teófilo de Loqui 58 (fdo) |
|---------------------------|
| 9400 Rio Gallegos         |
| Santa Cruz                |
| ARGENTINA                 |

L&R INGENIERIA

www.lyr-ing.com

TE: 54 (0) 2966 430923 FAX: 54 (0) 2966 430923 e-mail: roliva@lyr-ing.com

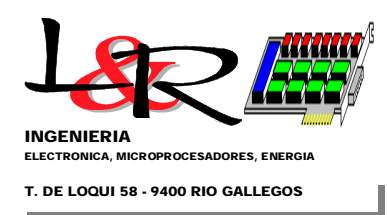

Hoja 6 de 7

sostener la actualización de este tipo de equipos, sobre todo en las actuales circunstancias económicas locales, por su costo reducido y disponibilidad de repuestos.

Asimismo se ha ensayado el uso de Optiboot/CL2 con la herramienta abierta PlaformIO [ref4], que facilita la programación en C++ en forma directa para muchos microcontroladores (además de la línea AVR, por ejemplo ESP8266 o ESP32) y se configura como plug-in en editores más avanzados como Atom o Visual Studio Code (VSC [ref5], gratuito). En la Figura 6 se aprecia el ensayo bajo Linux / Ubuntu 18.04 de una placa CL2 con la biblioteca LiquidCrystal de Arduino, utilizando VSC con el plug-in PlatformIO, y un display alfanumérico reducido de 16 x 2.

| <pre> V The first decided over Go Road Terminal Help V The first decided over Go Road Terminal Help V The first decide over Go Road Terminal Help V The first decide over Go Road Terminal Help V The first decide over Go Road Terminal Help V The first decide over Go Road Terminal Help V The first decide over Go Road Terminal Help V The first decide over Go Road Terminal Help V The first decide over Go Road Terminal Help V The first decide over Go Road Terminal Help V The first decide over Go Road Terminal Help V The first decide over first decide over first decide first first decide over first decide over first decide o</pre>                                                                                                    | 4      |        |                                        | main.cpp - CL2Test1_LCDSerial4 - Visual Studio Code                                                                                         |                                                 |
|----------------------------------------------------------------------------------------------------|--------|--------|----------------------------------------|----------------------------------------------------------------------------------------------------|-------------------------------------------------|
| Image: 1 Properties   Image: 2 Properties   Image: 2 Properies   Image: 2 Propertie                                                                                                    | 0      | File E | dit Selection View Go Run Terr         | minal Help                                                                                                    |                                                 |
| <pre>     Product Tubes     Product Tubes     Pr</pre>                                                                                                    | _      |        |                                        | € main.cpp x 🕸 platformio.ini 🛛 🥸 PIO Home                                                                                                  |                                                 |
| <pre></pre>                                                                                                    |        |        | ✓ PROJECT TASKS                        | src > @- main.cop > 32 looo()                                                                                                    |                                                 |
| <pre>     Constant in the interval in the interval in the interval interval</pre>                                                                                                    |        |        | > 🔄 Default                            |                                                                                                    |                                                 |
| <ul> <li>include a classificystal. As</li> <li>include a classificystal. As</li> <li>include a classif</li></ul>                                                                                                    |        |        | ✓ all env:ATmega1284P                  |                                                                                                    |                                                 |
| <pre>     With the reduction plan number is consistent to updated best to der (LED Plan to P0, 5 on (L2)     With the reduction plan number is consistent to 1     Work is biological plants     With the reduction plan number is consistent to 1     With the reduction plan number is consistent to 1     Work is the reduction plan number is consistent to 1     Work is the reduction plan number i</pre>                                                                                                    | 0      |        | ✓ General                              | 3 #include <liquidcrystal.h></liquidcrystal.h>                                                                                              |                                                 |
| <pre>&gt; // The Light Section Light Hope Light Section Light Hope Light Section Light Section Light Se</pre>                                                                                                    | -      |        | O Build                                |                                                                                                    |                                                 |
| <ul> <li>i wooter</li> <li>i wooter</li> <lii li="" wooter<=""> <li>i wooter</li> <li>i wooter&lt;</li></lii></ul>                                                                                                    |        |        | O Upload                               | 5 // ATT LL2 Sketch with updated Bootloader (LEU Pin to PU.S on LL2)<br>5 // And MightyGare (ED pipout a manped to Cl2)                     |                                                 |
| Image: Second Second Secon                                                                                                    |        |        | O Monitor                              |                                                                                                    |                                                 |
| <pre></pre>                                                                                                    | -      |        | <ul> <li>Upload and Monitor</li> </ul> | 8 // initialize the library by associating any needed LCD interface pin                                                                     |                                                 |
| <ul> <li>✓ Putorm</li> <li>✓ Putorm</li> <li>✓ Program Save</li> <li>✓ Original Arduno</li> <li>✓ // Const in Fact, and Mathylor Std</li> <li>✓ // Const in Fact, and Mathylor Std</li> <li>✓ // Const in Fact, and Mathylor Std</li> <li>✓ Machaded</li> <li>✓ // Const in Fact, and Mathylor Std</li> <li>✓ Machaded</li> <li>✓ // Const in Fact, and Mathylor Std</li> <li>✓ Machaded</li> <li>✓ // Const in Fact, and Mathylor Std</li> <li>✓ // Const in Fact, and Mathylor Std</li> <li>✓ // Const in Fact, and Mathylor Std</li> <li>✓ // Const in Fact, and Mathylor Std</li> <li>✓ // Const in Fact, and Mathylor Std</li> <li>✓ // Const in Fact, and Arduno</li> <li>✓ // Const in Fact, and Arduno</li> <li>✓ Vol defact</li> <li>✓ Vol defact</li> <li>✓ Vol defact</li> <li>✓ Vol defact</li> <li>✓ Vol defact</li> <li>✓ Vol defact</li> <li>✓ Vol defact</li> <li>✓ Vol defact</li> <li>✓ Vol</li></ul>                                                                                                    | -0-    |        | O Clean                                |                                                                                                    |                                                 |
| 0       0       Program Size       11       // Const int rs = 13, en = 11, dn = 5, dn = 4, dn = 3, dn = 3, dn = 2;         0       Update Expension       13       // On CL 2 served 2.13 using HightyCore 51d         13       // On CL 2 served 2.13 using HightyCore 51d       13       // On CL 2 served 2.13 using HightyCore 51d         14       // On CL 2 served 2.13 using HightyCore 51d       13       // On CL 2 served 2.13 using HightyCore 51d         15       // On CL 2 served 2.13 using HightyCore 51d       14       // On CL 2 served 2.13 using HightyCore 51d         16       // On CL 2 served 2.13 using HightyCore 51d       14       // On CL 2 served 2.13 using HightyCore 51d         17       // On CL 2 served 2.13 using HightyCore 51d       14       // On CL 2 served 2.13 using HightyCore 51d         18       // On CL 2 served 2.13 using HightyCore 51d       14       // On CL 2 served 2.13 using HightyCore 51d         19       // On CL 2 served 2.13 using HightyCore 51d       14       // On CL 2 served 2.13 using HightyCore 51d         19       / On CL 2 served 2.13 using HightyCore 51d       14       // On CL 2 served 2.13 using HightyCore 51d         19       / Onder       2       // Or State Served 2.13 using HightyCore 51d       14       // On CL 2 served 2.13 using HightyCore 51d         10       // Dore       1       // State Hor P and B.13 using                                                                                                    | A      |        | ✓ Platform                             |                                                                                                    |                                                 |
| Image: Construction       12       // 00 LC1 #3%-C.230 Buildy HightyCore 500         Image: Construction       13       // 00 LC1 #3%-C.230 Buildy HightyCore 510         Image: Construction       14       // 00 LC1 #3%-C.230 Buildy HightyCore 510         Image: Construction       14       // 00 LC1 #3%-C.230 Buildy HightyCore 510         Image: Construction       14       // 00 LC1 #3%-C.230 Buildy HightyCore 510         Image: Construction       14       // 00 LC1 #3%-C.230 Buildy HightyCore 510         Image: Construction       14       // 00 LC1 #3%-C.230 Buildy HightyCore 510         Image: Construction       14       // 00 LC1 #3%-C.230 Buildy HightyCore 510         Image: Construction       14       // 00 LC1 #3%-C.230 Buildy HightyCore 510         Image: Construction       15       // 00 LC1 #3%-C.230 Buildy HightyCore 510         Image: Construction       16       // 00 LC1 #3%-C.230 Buildy HightyCore 510         Image: Construction       16       // 00 LC2 #3%-C.230 Buildy HightyCore 510         Image: Construction       16       // 00 LC2 #3%-C.230 Buildy HightyCore 510         Image: Construction       15       // 00 LC2 #3%-C.230 Buildy HightyCore 510         Image: Construction       16       // 00 LC2 #3% Construction       16         Image: Construction       16       // 00 LC0 Buildy Highty                                                                                                    | _      |        | Program Size                           |                                                                                                    |                                                 |
| 0       9 Set Dates       1 / 0 C1 20 Set Carbon       1 / 0 C1 20 Set Carbon         0       Num Botoldar       1 / 0 C1 20 Set Carbon       1 / 0 C1 20 Set Carbon         0       Num Botoldar       1 / 0 C1 20 Set Carbon       1 / 0 C1 20 Set Carbon         0       Num Botoldar       1 / 0 C1 20 Set Carbon       1 / 0 C1 20 Set Carbon         0       Num Botoldar       1 / 0 C1 20 Set Carbon       1 / 0 C1 20 Set Carbon         0       Num Botoldar       1 / 0 C1 20 Set Carbon       1 / 0 C1 20 Set Carbon         0       Open Carbon       1 / 0 C1 20 Set Carbon       1 / 0 C1 20 Set Carbon         0       Open Carbon       1 / 0 C1 20 Set Carbon       1 / 0 C1 20 Set Carbon         0       Open Carbon       1 / 0 C1 20 Set Carbon       2 / 0 Set Set Duc Code here, to run once:         1       Open Carbon       1 / 0 C1 20 Set Carbon       1 / 0 C1 20 Set Carbon         0       Open Carbon       1 / 0 C1 20 Set Carbon       1 / 0 Set Set Duc Code here, to run once:         1       Set Duc Carbon       1 / 0 Set Set Duc Code here, to run once:       1 / 0 Set Set Duc Carbon         1       Set Duc Carbon       1 / 0 Set Set Duc Code here, to run once:       1 / 0 Set Set Duc Carbon         1       Deckes       Collegin (12 A / 0 Set Set Duc Code Carbon       1 / 0 Set Set Duc C                                                                                                    |        | 0      | O Upload EEPROM                        | 12 // 0n CL2 rs=PC.2=18 using HightyCore Std                                                                                                |                                                 |
| 0       Burn Backtader       15       // 0n C1 d derC 4-20 Using MightyCore Sid         0       Word Backtader       15       // 0n C1 d derC 4-20 Using MightyCore Sid         1       // 0n C1 d derC (-22 Using MightyCore Sid       16       // 0n C1 d derC (-22 Using MightyCore Sid         1       // 0n C1 d derC (-22 Using MightyCore Sid       16       // 0n C1 d derC (-22 Using MightyCore Sid         1       // 0n C1 d derC (-22 Using MightyCore Sid       16       // 0n C1 derC (-22 Using MightyCore Sid         1       // 0n C1 derC (-22 Using MightyCore Sid       16       // 0n C1 derC (-22 Using MightyCore Sid         1       // 0n C1 derC (-22 Using MightyCore Sid       16       22, d7 = 23, rw = 19;         1       // 0n C1 derC (-22 Using MightyCore Sid       16       22, d7 = 23, rw = 19;         1       // 0n C1 derC (-22 Using MightyCore Sid       16       20, dr = 23, rw = 19;         1       // 0n C1 derC (-22 Using MightyCore Sid       16       20, dr = 23, rw = 19;         1       // 0n C1 derC (-20 Using MightyCore Sid       16       20, dr = 23, rw = 19;         1       // 0n C1 derC (-20 Using MightyCore Sid       16       20, dr = 23, rw = 19;         1       // 0n C1 derC (-20 Using MightyCore Sid       16       20, dr = 23, rw = 19;         1       // 0n C1 derC (-20 Using Mi                                                                                                    |        | -      | O Set Fuses                            | 15 // on CL2 energy, all using MightyCore Stdset to 8                                                                                       |                                                 |
| <ul> <li>&gt; Advanced         <ul> <li>&gt; Advanced             <ul> <li>&gt; Advanced</li> <li>&gt; Remote Development</li> <li><ul> <li><ul> <li><ul></ul></li></ul></li></ul></li></ul></li></ul></li></ul>                                                                                                    |        |        | Burn Bootloader                        | 15 // On CL2 d4=PC.4=20 using MightyGore Std                                                                                                |                                                 |
| <pre>&gt; Remote Development</pre>                                                                                                    |        |        | > Advanced                             |                                                                                                    |                                                 |
| iiiiiiiiiiiiiiiiiiiiiiiiiiiiiiiiiiii                                                                                                    | 9      |        | > Remote Development                   |                                                                                                    |                                                 |
| Solution   Solution   Solut                                                                                                    |        |        |                                        | 18 // On CL2 d7=PC.7=23 using MightyCore Std                                                                                                |                                                 |
| 20       Clobel unit is = 1.5, un = 1.5, un = 1.5, un = 1.5, un = 1.5; un = 1.5; un =                                                                                                    |        |        |                                        | 19 // So we re-write:<br>$20 \text{ const.}$ is the $c_{1} = 15 \text{ d} = 20 \text{ d} = 21 \text{ d} = 23 \text{ d} = 23 \text{ c} = 10$ |                                                 |
| <sup>2</sup> POLKARCSS <sup>2</sup> Void setup (1) { <sup>2</sup> POLKONE <sup>2</sup> POLKONE                                                                                                    |        |        |                                        | 20 Constructed 1 - 10, en - 13, et - 20, ed - 22, ed - 22, et - 23, $(w - 2)$ , $(w - 1)$ ,                                                 |                                                 |
| Solution       23 void setup() {         Open       23 void setup() {         Open       23 void setup() {         Photocount       25 Serial.legin(13200);         inspect       27 digitalWrite(rx, UDW); // sets the digital pin as output         inspect       29 lickoein(rx, UDW); // sets the digital pin as output         inspect       29 lickoein(rx, UDW); // sets the digital pin as output         inspect       29 lickoein(rx, UDW); // sets the digital pin as output         inspect       29 lickoein(rx, UDW); // sets the digital pin as output         inspect       29 lickoein(rx, UDW); // sets the digital pin as output         inspect       29 lickoein(rx, UDW); // sets the digital pin as output         inspect       29 lickoein(rx, UDW); // sets the digital pin as output         inspect       29 lickoein(rx, UDW); // sets the digital pin as output         inspect       29 lickoein(rx, UDW); // sets the digital pin as output         inspect       20 lickoein(rx, UDW); // sets the digital pin as output         inspect       20 lickoein(rx, UDW); // sets the digital pin as output         inspect       20 lickoein(rx, UDW); // sets the digital pin as output         inspect       20 lickoein(rx, UDW); // sets the digital pin as output         inspect       20 lickoein(rx, UDW); // sets the din digital pin as output         inspect                                                                                                    | -      |        | V QUICK ACCESS                         |                                                                                                    |                                                 |
| Open<br>PD Account       24<br>PD Account       // pit your setup code here, to run once:         PD Account       25<br>PD Account       25<br>Protects K Configuration       26<br>Protects K Configuration         Ubaries       29<br>Protects K Configuration       28<br>Protects K Configuration       28<br>Protects K Configuration         V being       28<br>Protects K Configuration       28<br>Protects K Configuration       28<br>Protects K Configuration         V being       29<br>Protects K Configuration       28<br>Protects K Configuration       10<br>Protects K Configuration         V being       Advanced Meerry Usage Is available via P Halforman elf<br>Advanced Meerry Usage Is available via P Halformal Usage Is available via P Halformal Is available via P Halformal Is available via P Halformal Usage Is available via P Halformal Is available via P Halformal Usage Is available via P Halformal Is available via P Halformal Usage Is available via P Halformal Is available via P Halformal Is available via P Halformal Is available via P Halformal Is available via P Halformal Is available via P Halformal Is available via P Halformal Is available via                                                                                                    | 00     |        |                                        | 23 void setup() {                                                                                                    |                                                 |
| PO AC const       25       Serial.Eggin(15200);         Waset       27       djatalirite(rv, UUPU);       // sets the digital pin as output         Pipecta & Configuration       27       djatalirite(rv, UUPU);       // sets the digital pin as output         Devices       Projecta & Configuration       29       1// sets the digital pin as output         Pipecta & Configuration       29       1// sets the digital pin as output       1// sets the digital pin as output         Devices       Projecta & Configuration       29       1// sets the digital pin as output       1// sets the digital pin as output         Devices       Projecta & Configuration       29       1// sets the digital pin as output       1// sets the digital pin as output         Devices       Projecta & Configuration       29       1// sets the digital pin as output       1// sets the digital pin as output         Devices       Orcelains       Source A flatforms       Projecta & Configuration       1// sets the digital pin as output         Sate Debugo Drosole       Projecta & Configuration       1 - 66 (used 26 bytes from 13044 bytes)       1// source 20 bytes       1// source 20 bytes         Platform Douber       V updates       1 - 66 (used 26 bytes from 13044 bytes)       1 - 66 (used 23 bytes from 13044 bytes)       1 succeeded in 60:00:06:06.23                                                                                                    | -      |        | Open                                   |                                                                                                    |                                                 |
| Notest       20       pinwose (Mr, 00000); // sets the duplate opin of f         Notest & Configuration       20       idjuitivite(mr, Low pin of f         Notest & Configuration       20       idjuitivite(mr, Low pin of f         Notest & Configuration       20       idjuitivite(mr, Low pin of f         Notest & Configuration       20       idjuitivite(mr, Low pin of f         Notest & Configuration       20       idjuitivite(mr, Low pin of f         Notest & Configuration       20       idjuitivite(mr, Low pin of f         Notest & Configuration       20       idjuitivite(mr, Low pin of f         Notest & Configuration       20       idjuitivite(mr, Low pin of f         Notest & Status       Notest & Status       Notest & Status         Notest & Concol       Notest & Status       Notest & Status         Notest & Status       Notest & Status       Notest & Status         Notest & Status       Notest & Status       Notest & Status         Notest & Status       Notest & Status       Notest & Status         Notest & Status       Notest & Status       Notest & Status         Notest & Status       Notest & Status       Notest & Status         Notest & Status       Notest & Status       Notest & Status         Notest & Status       Notest & S                                                                                                    |        |        | PIO Account                            | 25 Serial.begin(19200);                                                                                                    |                                                 |
| Projects & Configuration       20       27 site up the CONFiguration       20       107 site up the CONFiguration       20       107 site up the CONFiguration       20       107 site up the CONFiguration       20       107 site up the CONFiguration       20       107 site up the CONFiguration       20       107 site up the CONFiguration       20       107 site up the CONFiguration       20       107 site up the CONFiguration       20       107 site up the CONFiguration       20       107 site up the CONFiguration       20       107 site up the CONFiguration       107 site up the CONFiguration       100 site up the CONFiguration       100 site up the CONFiguration       1000                                                                                                    |        |        | Inspect                                | 26 pinMode(W, OUIPUI); // sets the digital pin as output<br>27 digitalWrite(w, UN); // sets the pulpin off                                  |                                                 |
| Ubravies       29       Lfd.bejin(16, 2):                                                                                                    |        |        | Projects & Configuration               | 28 // set up the LCD's number of columns and rows:                                                                                          |                                                 |
| Badds       30       // Prifit a message to the LO.         Platforms       Devices       Collection concol       Teaminal lable via 'PlatformIO Home > Project Inspect'         Advanced Memory Usage Is available via 'PlatformIO Home > Project Inspect'       Advanced Memory Usage Is available via 'PlatformIO Home > Project Inspect'         Start Debug Console       Platform       1.16k (usad 26 bytes from 13004 bytes)         Togle Debug Console       Platform ID Home > Project Inspect'         Whit:       1.10k (usad 25 bytes from 13004 bytes)         Togle Debug Console       Platform Usage ISAB         Whit:       1.2.9 (used 3728 bytes from 13004 bytes)         Togle Debug Console       Platform Usage ISAB         Whit:       1.2.9 (used 3728 bytes from 13004 bytes)         Platform Updates       Environment Status Duration         Hittorm Update All       Terminal will be reused by tasks, press any key to close it.         Platform Core CU       Usad Kall         @0 4.0 K        R & C K                                                                                                    |        |        | Libraries                              | 29 lcd.begin(16, 2);                                                                                                    |                                                 |
| mainting       Plations       procuss curve curve cu                                                                                                    |        |        | Boards                                 |                                                                                                    |                                                 |
| Devices       Checking size_pip/buildATmegal280/fit means elf         ✓ Debug       Satt Oebugging         Togle Debug Console       Feasting size_pip/buildATmegal280/fit means elf         Ø       Pistors         Bibray Updates       Environment         Statt Oebugging       Togle Debug Console         Ø       Pistors         Ø       Pistors         Ø       Modelleneous         Pistors       Opdate         Bibray Updates       Environment         Statte Debug Concel       Inspect*         Ø       Modelleneous         Pistors       Opdate Bibray         Ø       Modelleneous         Pistors       Opdate Bibray         Ø       Modelleneous         Pistors       Opdate Bibray         Ø       Modelleneous         Pistors       Opdate Bibray         Ø       Ø         Ø       Ø         Ø       Modelleneous         Pistors       Opdate Bibray         Ø       Ø         Ø       Ø         Ø       Ø         Ø       Ø         Ø       Ø         Ø       Ø         Ø                                                                                                    | 101000 |        | Platforms                              | PROBLEMS OUTPUT DEBUG CONSOLE TERMINAL                                                                                                    | 1: Task - Build (ATmega 🗸 🕂 🗍 🏦 🏠               |
| <ul> <li>&gt; &gt; &gt; &gt; &gt; &gt; &gt; &gt; &gt; &gt; &gt; &gt; &gt; &gt; &gt; &gt; &gt; &gt; &gt;</li></ul>                                                                                                    |        |        | Devices                                | Charking size nig/build/ATmons1204D/firmusra alf                                                                                            |                                                 |
| Start bebagging<br>v Update<br>W Updates       PAH: [] 1.6% (used 266 bytes) 'n 10384 bytes) '<br>2.9% (used 266 bytes) '<br>1.9% (used 266 bytes) '<br>2.9% (used 266 bytes) '<br>1.9% (used 266 bytes) '<br>1.9% (used 266 bytes | 1      |        | ✓ Debug                                | Advanced Memory Usage is available via "PlatformID Home > Project Inspect"                                                                  |                                                 |
| Togele Debug Console          PLass: [ ] 2,2% (used 3/28 bytes from 1.90448 bytes)           [SUCCESS] Took 8.23 seconds             With any Updates         Platerm Updates         Vector           Platerm Updates         Platerm Updates         Vector           Environment         Status         Duration             With any Updates         Platerm Updates         Vector           Annega1284P         Success           I succeeded in 60:00:60.23             With any Updates         Platerm Updates         Vector           Terminal will be reused by tasks, press any key to close it.           I succeeded in 60:00:60.23             With any Updates         Vector         Vector           I succeeded in 60:00:60:23              OB          Vector           I succeeded in 60:00:60:23                                                                                                    | -      |        | Start Debugging                        | RAM: [ ] 1.6% (used 268 bytes from 16384 bytes)                                                                                             |                                                 |
| <ul> <li>v Updates</li> <li>v Updates</li> <li>v Environment</li> <li>Status</li> <li>Durary Updates</li> <li>Environment</li> <li>Status</li> <li>Durary Updates</li> <li>V Environment</li> <li>Status</li> <li>Durary Updates</li> <li>V Environment</li> <li>Status</li> <li>Durary Updates</li> <li>V Environment</li> <li>Status</li> <li>Durary Updates</li> <li>Status</li> <li>Durary Updates</li> <li>Status</li> <li>Durary Updates</li> <li>Status</li> <li>Durary Updates</li> <li>Status</li> <li>Durary Updates</li> <li>Status</li> <li>Durary Updates</li> <li>Status</li> <li>Durary Updates</li> <li>Status</li> <li>Durary Updates</li> <li>Status</li> <li>Status</li>     &lt;</ul>                                                                                                    |        |        | Toggle Debug Console                   | Flash: [ ] 2.9% (used 3/28 bytes from 130048 bytes) [SUCCESS] Took 8.23 seconds                                                             |                                                 |
| Bit op back All     Environment Status Duration       Pittorm Update All     Armospillable       OP dat All     Armospillable       OP dat All     Terminal will be reused by tasks, press any key to close it.       Puttorm Update All     Instal Gal Space: 2 UT SelectEncoding multiple       OP dat All     Instal Gal Space: 2 UT SelectEncoding multiple       Image: All Plate All Plate All Pla                                                                                                    |        |        | <ul> <li>Updates</li> </ul>            |                                                                                                    |                                                 |
| Platermic polates<br>Update All<br>Platermic Cor CLI         Amega1284P         Succession 00:00:00:00:233           **** /********************************                                                                                                    |        |        | Library Updates                        | Environment Status Duration                                                                                                    |                                                 |
| Update All     1 succeeded in 00:00:06.233       Image: Subset of the state of the state of the sta                                                                                                    |        |        | Platform Updates                       | ATmega1284P SUCCESS 00:00:08.233                                                                                                    |                                                 |
|                                                                                                    |        |        | Update All                             |                                                                                                    |                                                 |
|                                                                                                    |        |        | <ul> <li>Miscellaneous</li> </ul>      | Terminal will be reused by tasks, pross any key to close it                                                                                 |                                                 |
|                                                                                                    |        |        | PlatformIO Core CLI                    |                                                                                                    |                                                 |
| #1 문 2015 일 램 보 등 1 ~ 2 2 2 2 2 2 2 2 2 2 2 2 2 2 2 2 2 2                                                                                                    |        | ⊗0⊿    | ∆0 ଲ ✓ → 🛢 🕈 🗵                         |                                                                                                    | Ln 43, Col 2 Spaces: 2 UTF Select Encoding rmIO |
| 패 수 밝 🕐 🔚 💼 🌀 😵 🥍                                                                                                    |        |        |                                        |                                                                                                    | 🔛 🕑 🛄 🚭 🖉 🔚 🔛 🚱 💭 🖘                             |
|                                                                                                    | -      |        | # 💽 🧮 🛱 💼 🄇                            | 🖗 🍄 🎽                                                                                                    | 스 惊고 아이 ESP 18:01<br>2020001                    |

Figura 6 Utilización de Visual Studio Code y el plug-in PlatformIO bajo Linux con una placa CL2 y Optiboot conectada (02-21)

-0-

## 1.4 Referencias

- [ref0] https://www.arduino.cc/en/software
- [ref1] https://github.com/MCUdude/MightyCore
- [ref1b] https://www.codevision.be/
- [ref2] https://www.nongnu.org/avrdude/
- [ref3] https://www.microchip.com/wwwproducts/en/ATmega1284
- [ref4] <u>https://platformio.org/</u>
- [ref5] https://code.visualstudio.com/

Fecha de Revisión: Marzo 8 - 2021

Teófilo de Loqui 58 (fdo) 9400 Rio Gallegos Santa Cruz ARGENTINA L&R INGENIERIA

TE: 54 (0) 2966 430923 FAX: 54 (0) 2966 430923 e-mail: roliva@lyr-ing.com

You created this PDF from an application that is not licensed to print to novaPDF printer (http://www.novapdf.com)

www.lyr-ing.com

NOTAS:

L&R INGENIERIA www.lyr-ing.com TE: 54 (0) 2966 430923 FAX: 54 (0) 2966 430923 e-mail: roliva@lyr-ing.com

You created this PDF from an application that is not licensed to print to novaPDF printer (http://www.novapdf.com)